# 法政大学学術機関リポジトリ

# HOSEI UNIVERSITY REPOSITORY

PDF issue: 2025-07-16

# 講義「Visual C++を用いる画像処理」のため の教材制作

松田, 修三 / 森下, 巌 / MATSUDA, Shuzo / MORISHITA, Iwao

(出版者 / Publisher)法政大学計算科学研究センター

(雑誌名 / Journal or Publication Title)

Bulletin of Computational Science Research Center, Hosei University / 法 政大学計算科学研究センター研究報告

(巻 / Volume) 12 (開始ページ / Start Page) 103 (終了ページ / End Page) 108 (発行年 / Year) 1999-03-31 (URL)

https://doi.org/10.15002/00024835

# 講義「Visual C++を用いる画像処理」のための教材制作

#### 森下 巌 松田 修三 法政大学工学部システム制御工学科

講義「Visual C++を用いる画像処理」のために制作した教材について報告する。学生自身が画像処理ア ルゴリズムをプログラミングして処理結果を検討できるように、画像処理の講義にプログラミングの 教育を取り入れた。Visual C++には、高レベルの機能を備えていて Windows 上で動作するプログラム を容易に作成できる、本学の学生はだれでもキャンパス内の設備で利用できる、などの利点がある一 方、非常に大規模なものであるために、初心者にはとっつきにくいという欠点がある。本文では、初 心者にも理解が容易になるように構成した教材の一例を報告する。教材は、プリントして学生に配布 する講義ノートと、教室でビデオ・プロジェクターを用いてデモンストレーションするプログラム例 で構成されている。この教材は数回使用したが、その教育効果の組織的な評価はまだ試みていない。

## 1. はじめに

画像処理の教育においては、学生自身が処理アルゴリ ズムをプログラミングして実行結果を検討する演習が重 要である。そこで、画像処理の講義に Visual C++を用い るプログラミングを取り入れることにした。プログラミ ング言語として Visual C++を採用したのは、高レベルの 機能を備えていて Windows 上で動作するプログラムが容 易に作成できる、一般に実行速度の速いプログラムが容 られる、本学部の学生はだれでもキャンパス内の設備で 利用できる、などの利点があるためであるが、一方では、 非常に大規模なものであるために、初心者にはとっつき にくいという欠点がある。講義を進める際に、どのよう な内容をどのような順序で提示するかについて、慎重に 検討しなければならない。

本文では、その講義のために制作した教材の一例を報 告する。制作したのは、プリントして学生に配布するた めの講義ノートと、教室においてデモンストレーション するためのプログラム例である。後者では、完成したプ ログラムを提示して実行させるだけでなく、Visual C++ 用の開発ツール Microsoft Developer Studio を用いてプロ グラムを作成していく過程をも示す。

最近では Visual C++ に関する教科書、解説書として もいろいろのものが出版されているが[1]-[3]、C の初歩 を学習しただけの学生でも理解できるレベルのものは少 なく、内容が画像処理に重点を置いたものはさらに少な い。今回、新しい教材の制作を試みたのはこのためであ る。

### 2. 受講学生の特性と講義の方針

対象とする学生は、システム制御工学を専攻する学部 4年生であり、センシング、回路、動的システム、制御、 信号処理などに強い興味を持つものである。コンピュー タの使用法についてはすでに習熟しているが、プログラ ミングについては C の基礎を学習しただけになっている。 また, OS の基本的なメカニズムについて組織的な教育 を受けているわけではない。

対象とする学生がソフトウエア工学を専攻するもので ある場合には、オブジェクト指向プログラミングやイベ ント駆動プログラミングについて、基礎から系統的に講 義していくべきである。しかし、この場合、受講者は応 用指向であり、講義の主目的も画像処理手法であるので、 理論的な取り扱いはすべて省略し、ともかく記述しやす いプログラム例をつぎつぎに提示することによって、プ ログラミングに慣れさせていくことにした。画像処理用 に限定すれば、この方法でも Visual C++ のプログラム をかなりの程度まで書けるようになると考えるからであ る。ある程度経験を積んだ後では、言語 C++ の解説書[4] を自習するのも容易になるし、Visual C++ のより高度な 技法も徐々にマスターしていけると思う。

Visual C++ については、あまりにブラックボックス化 されているので、入門者用には有害であるという意見[5] がある。たしかに、学部1、2年生用に使用するのは不 適当である。しかし、卒業研究の手段として使用するの は奨励してよいと思う。実用ソフトウエアを開発するた めの巨大なツールを使用する経験は、将来どのような仕 事に携わるにせよ、役立つはずである。

#### 3. 講義の構成

ー学期間の講義であるから、内容はごく基本的なもの に限定しなければならない。採用したのは下記の構成で ある。

- 1) Visual C++とは
- 2) C++のクラスをどのように利用するか
- Microsoft Developer Studio (MDS) によるプログラム 骨組みの自動生成
- 4) ビットマップ・カラー画像の表示
- 5) 線図とテキストの表示
- 6) ビットマップ画像データの配列変数への格納、処 理結果のビットマップ画像への格納と表示
- 7) ビットマップ画像ファイルの読み出しと書き込み
- 直列化による変数データのファイルへの書き込み と読み出し
- 9) 表示ウインドウへのメニュー項目の追加とその項 目選択による処理の記述
- 10) ビットマップ画像の処理例:濃淡画像化、フィルタリング、ヒストグラム作成
- 11) ダイアログボックスによるユーザー操作の実現
- 12) ダイアログボックスによるユーザー入力と結果の 表示の実現
- 13) その他のプログラム例

#### 4.主要内容の説明

4.1 序論部 1)、2)、3)

まず、CとC++とVisualC++との違いを説明する。C++ は、記述法はCのものを踏襲しているが、機能的にはク ラスと呼ぶ新しい要素を追加して積極的に利用する方式 であること、C++自体は汎用性のある言語であるが、 VisualC++はマイクロソフト社が提供するクラスの集合 (Microsoft Foundation Class Library)を利用してプログ ラミングしているので、MDSを使用しないことにはプ ログラムを作成することも修正することもできないもの であること、しかし、ウインドウ上で動作するプログラ ムを作成するには非常に便利であること、など。

つぎに、C++のクラスのもっとも初歩的な使用法を説 明する。メンバー変数、メンバー関数、コンストラクタ ーなどによってクラスを定義すること、定義ずみのクラ スについてはその一実現例を自由に宣言して使用できる こと、クラスの定義では宣言部と実装部を別個のファイ ルとして構成するのが便利であること、など。

第3に、MDS を用いることにより、Windows 上で動 作するプログラムの骨組みを自動的に生成できることを 説明する。これはデモンストレーションを見せるのがわ かりやすい。MDS を起動して一連の操作を行い、一行 もコードを書かずに骨組みとなるプログラムを作成し、 これをコンパイルし、ビルドし、実行させる。標準的な 機能のウインドウが画面に表示され、そのメニューの項 目も正しく機能することを見せる。

また、作成されたプログラムには、多数のクラスが使 用され、多数のヘッダ・ファイルやソース・ファイルが 生成され、それらに意味不明の長いコードが記述されて いることを示す。同時に、さしあたりはこの長いコード を読んで理解する必要が全くないことを強調する。

さらに、MDSの画面で Visual C++に関する詳細な情報 を見ることができることを示す。Microsoft Foundation Class Library に用意されている膨大な数のクラス、各ク ラスごとに用意されている多数のメンバー関数、その各 メンバー関数の機能、引数、返値などを表示して見せ、 かつ、これらを一度に学習して記憶する必要がないこと を強調する。英語の単語や構文を少しづつ勉強してきた ように、必要に応じて少しづつ記憶していけばよいので ある。

4.2 カラー画像、線図、テキストの表示 4)、5)、6)

 4.2.1 ビットマップ画像のもっとも原始的な表示法 まず、ディスプレイ表示用のビデオ・ユニットにはい くつかの表示モードがあること、表示モードをツルーカ ラーとした場合には、1画素のデータを

R成分、G成分、B成分:各8ビット、 予備成分:8ビット、

の合計32ビットで表現していること、この講義では、 プログラミングを簡単にするために、ビデオ・ユニット はツルーカラー・モードに設定されているものと仮定し てコードを書くことを説明する。ただし、ビデオ・ユニ ットによってはツルーカラー・モードを24ビットで表 現するものもあり(予備成分の省略)、この場合にはコ ードの一部を変更する必要があることを注意しておく。

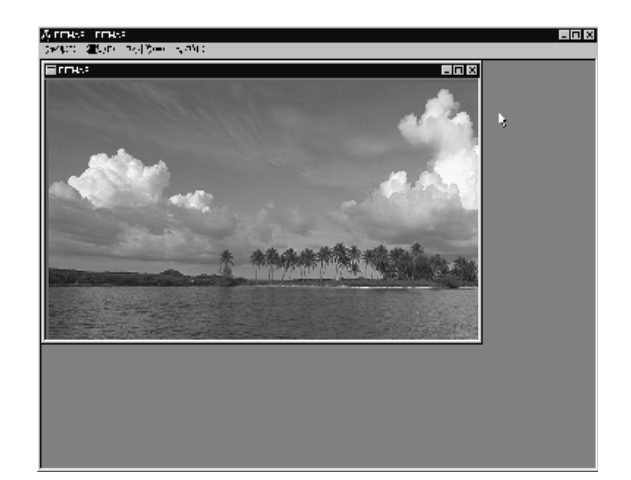

図1. プログラム BITMAP の実行例

リスト1.画像表示のための追加コード

CDC dcMemory; CBitmap myBitmap; BITMAP bm; myBitmap.LoadBitmap(IDB\_BITMAP1); dcMemory.CreateCompatibleDC(pDC); dcMemory.SelectObject(&myBitmap); myBitmap.GetBitmap(&bm); pDC->BitBlt(0, 0, bm.bmWidth, bm.bmHeight, &dcMemory, 0, 0,

SRCCOPY);

つぎに、カラー・ビットマップ画像をウインドウに表 示するもっとも簡単なプログラム例を提示する。これは、 プログラムを実行させると、親ウインドウのなかに1個 の子ウインドウが開かれ、そこに用意したビットマップ 画像が表示されるものである(図1)。MDS を用いて、 このプログラムが以下のステップで作成できることをデ モンストレーションする。

- 1) プロジェクト名を BITMAP としてプログラムの骨組 みを自動生成する。
- 2) MDSのメニュー「挿入」のなかにある項目「リソ ース」を選択し、表示させたいビットマップ画像を ハードディスクの格納位置からインポートさせる。 このリソースには、自動的に、 IDB\_BITMAP1

という名称が付けられる。

}

3) 自動生成されたファイルの一つ CBITMAPView.cpp のなかに描画のための関数

void CBITMAPView::OnDraw(CDC\* pDC)
{
 CBITMAPDoc\* pDoc=GetDocument();

ASSERT\_VALID(pDoc);

// TODO この場所に描画コードを追加

が用意されている。その指定場所にリスト1のコー ドを記述する。

これで完成であり、コンパイルし、ビルドし、実行させ る。マウスで子ウインドウの位置やサイズを自由に変更 できること、また、メニュー「ファイル」の項目「新規 作成」を選択することにより、同じビットマップ画像の 子ウインドウをつぎつぎと生成できること、メニュー「ウ インドウ」の項目も正しく機能すること、などを示す。

リスト1のコードは短いものであるが、これについて は、かなり詳細に説明しなければならない。

まず、MDS を用いて、プロジェクト名 xxx でプログ ラムの骨組みを自動生成すると、表示の機能を担当する クラス cview の子クラスである cxxxview が作成され、 そのソースファイル xxxview.cpp のなかには描画用 の関数 OnDraw が用意されていること、OS はウインド ウの表示の更新が要求されるとこの関数を呼ぶこと、し たがって、プログラマーが実行させたい描画コードはこ の関数の中に追加すればよいことを説明する。

問題は描画コードである。Visual C++では、ディスプ レイの表示面やプリンタの印字面のように、描画を出力 する対象(「紙面」「キャンパス」のようなもの)を device context(DC)と呼び、これを表現するためのクラス CDC を用意していること、また、その「紙面」「キャンパス」 に何かを描くためのツール(「ペン」「プラシ」のような もの)を graphics device interface(GDI)と呼び、 これを表現するためのクラス、

| CPen:    | 線図ドロー用         |
|----------|----------------|
| CBrush:  | 領域塗りつぶし用       |
| CFont:   | 文字印字用          |
| CBitmap: | ビットマップ画像ペイント用  |
| 辛し テレスート | ナミレー レットラップ声体の |

を用意していること、さらに、ビットマップ画像の構成 を記述するためのストラクト

BITMAP 田辛レブリステレナギ

を用意していることを説明する。 また、MDS で作成されたプログラムにはディスプレ イを表現する CDC のインスタンス1個と、プリンタを表 現する CDC のインスタンス1個が自動的に用意されてい ること、そのディスプレイ用のものは、これを指すポイ ンターpDC が引数として関数 OnDraw に与えられている こと、ディスプレイに描画するコードはこの引数を用い てを記述すればよいことを説明する。

リスト1の描画コードに用いたクラス、そのインスタ ンス、メンバー関数、および、ストラクトは表1に示し たものである。ビットマップ画像データは大量であるの で、これをハードディスクから読み出しながらビデオ・ ユニットに転送するのには問題があり、ディスプレイの DC と同一構成の DC をダミーとして主メモリ上に構成し (これが dcMemory)、これにビットマップ画像をペイ ントし、その内容を関数 BitBlt を用いてビデオ・ユニ ットにコピーする方式を使用している。

4.2.2 ビットマップ画像の実用的な表示法 上記はもっとも簡単になるプログラミングであるが、 その動作には問題がある。それは、関数 OnDraw のなか に

CBitmap myBitmap;

myBitmap.LoadBitmap(IDB\_BITMAP1); を記述していることである。これは、プログラムの

## 表1. 描画コードに使用するクラスなど

| クラス/<br>ストラクト | インスタン<br>ス | メンバー関数             |
|---------------|------------|--------------------|
| CDC           | dcMemory   | CreateCompatibleDC |
|               |            | SelectObject       |
|               |            | BitBlt             |
| Bitmap        | myBitmap   | LoadBitmap         |
|               |            | GetBitmap          |
| BITMAP        | bm         |                    |

#### リスト2. 画像表示のための追加コード、改良版 ヘッダー・ファイルとソース・ファイル への追加

// BITMAP2View.h // class CBITMAP2View:public CView { private: //追加記入

CBitmap\* pMyBitmap; // 追加記入 // 以下略

```
// BITMAP2View.cpp
```

//

CBITMAP2View::CBITMAP2View()
{

```
// 以下2行コンストラクタへ追加記入
```

pMyBitmap = new CBitmap;

```
pMyBitmap->LoadBitmap(IDB_BITMAP1);
```

}
CBITMAP2View::~CBITMAP2View()

```
{
```

// 以下1行デストラクタへ追加記入
delete pMyBitmap;

}
void CBITMAP2View::OnDraw(CDC\* pDC)

// 以下6行描画コード追加記入

}

{

実行中、子ウインドウの描画を更新するたびにハードディスクからビットマップ画像を読み出すことを意味し、 あまりにも非能率となる。そこで、ビットマップ画像デ ータは、プログラムの実行が終了するまで継続して保存 されるメモリ領域に格納することにする。それには、リ スト2(プロジェクト名 BITMAP2)に示すように、画 像データをスタック上ではなくヒープ領域に格納するこ とにすればよい。

ヒープのメモリ割り当ての要求には、演算子 new を使 用し、割り当てたメモリを回収するには、演算子 delete を使用すること、ヘッダー・ファイル CBITMAP2View.h において CBitmap のインスタンスをメンバー変数とし て宣言すること(ポインター型のものとして宣言)、コ ンストラクタでこのメンバー変数にメモリ割り当てを要 求し、これにビットマップ画像を書き込むこと、デスト ラクタでこのメモリを回収すること、などを説明する。

4.2.3 線図、テキストの表示

ディスプレイ画面を記述する座標系を説明し、クラス CPen で使用するペンの設定を行い、CDC のメンバー関 数 MoveTo(x1, x2)と LineTo(x2, y2)によって線分 の描画を行うこと、また、クラス CFont とメンバー関 数 CreatePointFont/CreateFont で使用するフォン トの設定を行い、CDC のメンバー関数 TextOut によっ て文字列の表示を行うことを説明する。

4.2.4 画像データの処理と処理結果の表示

表示されているビットマップ画像に処理を加える場合 には、画素データを配列に格納して処理計算を実行する。 また、処理結果をビットマップ画像として表示させる場 合には、配列の内容をビットマップ画像の画素データに 格納してそのビットマップ画像を表示させる。

これには、CBitmapのメンバー関数

GetBitmapBits、SetBitmapBits

を使用する。具体的には、クラスのヘッダー・ファイルのなかで

CBitmap\* pMyBitmap; BYTE\* bmData; // 画素値データ格納用配列 long size; // 画素値データのサイズ をメンバー変数として宣言しておき、画素値データを配

列に格納するには、

BYTE\* bmData = new BYTE[size];

pMyBitmap->GetBitmapBits(size, bmData); と記述し、また、逆の操作には、

pMyBitmap->SetBitmapBits(size, bmData); と記述する。

また、Visual C++では、Document-View 構成によるプ ログラミングを推奨していることを説明する。MDS を 用いてプロジェクト名 xxx でプログラムの骨組みを生成 すると、ビュー・クラス CXXXView と共にドキュメント・ クラス CXXXDoc も用意される。ドキュメント・クラス は、プログラムで使用する主要なデータをそのメンバー 変数として保存するために使用する。ビュー・クラスは そのデータをディスプレイに表示するために使用する。

この方式を採用すると、表示の際にビュー・クラスか らドキュメント・クラスのデータを読み出さなければな らないが、これは簡単に実行できる。それは、CXXXView の関数 OnDraw の先頭で CXXXDoc を指すポインター pDoc が与えられているからである。CXXXDoc.hのなか で、CXXXDoc クラスのメンバー変数とメンバー関数を

private:

CBitmap\* pMyBitmap;

public:

CBitmap\* GetMyBitmap()

{return pMyBitmap;}

と宣言しておき、CXXXView.cpp のなかではその関数 OnDraw に、

```
void CXXXView::OnDraw(CDC* pDC)
{
    CBITMAPDoc* pDoc=GetDocument();
    ASSERT_VALID(pDoc);
    // TODO この場所に描画コードを追加
    CBitmap* pBitmap =
        pDoc->GetMyBitmap();
    // 以下略
}
```

と記述する。CXXXDoc の pMyBitmap に格納されてい る画像データが OnDraw で宣言した pBitmap に格納さ れるので、あとはこの pBitmap を用いて描画を実行す ることができる。

4.3 ビットマップ画像ファイルの読み出しと書き込み、
 直列化による変数データのファイルへの書き込みと
 読み出し 7), 8)

4.3.1 ファイルの読み出し

画像処理ではディスクに格納してあるビットマップ画像を読み出して処理し、処理結果をまたビットマップ画像としてディスクに格納することが多い。そのビットマップ画像はさまざまなファイル形式でディスクに格納されている。この講義では、対象をMicrosoft Windows Bitmapファイル形式のものに限定し、読み出しを行うプログラムと書き込みを行うプログラムを説明する(プロジェクト名は BINARY)。このファイルの読み出し、書き込みを担当するのはドキュメント・クラスである。

読み出しを実行したいとき、プログラムのユーザーは ウインドウのメニュー「ファイル」の項目「開く」を選 択する。するとダイアログボックスが開かれるので、ユ ーザーはディレクトリとファイル名を指定して OK ボタ ンをクリックする。これで指定したファイルがディスク から読み出されてディスプレイに表示されなければなら ない。Windows は、「ファイル」の「開く」が選択され ると、ドキュメント・クラスのメンバー関数である OnOpenDocument

を実行することになっているので、読み出しのコードは この関数のなかに記述する。そこで、MDSの ClassWizard を用いて CBINARYDoc.cpp にこの関数を追加する。追 加すると下記のコード、

BOOL CBINARYDoc::OnOpenDocument (LPCTSTR lpszPathName)

// 読み出しコードを追加記述 return TRUE;

{

が現れる。引数として与えられる lpszPathName は、 いま指定したファイルのパスを記述する文字列であり、 この引数を使用してファイルを読み出すコードを記述す る。

ファイルを表現するクラスは CFile であり、メンバー関数には、Open、Read、Write、Seek、SeekToBegin、SeekToEnd、GetPosition、などがある。

4.3.2 Microsoft Windows Bitmap ファイル形式 この形式のファイルは、ヘッダー部、カラーマップ部 (カラーパレット部)、画素データ部の3部で構成され ており、そのヘッダー部には

BITMAPFILEHEADER (14バイト)

BITMAPINFOHEADER(40バイト)

が記述されている。まず、これを読み出してビットマッ プ画像の構成を知り、つぎに、画像のサイズから画素デ ータを格納するための配列のサイズを求め、このサイズ の配列を new によって要求し、これにファイルから読み 出した画素データを格納する。

れを用いて画素データを読み出す。

書き込みのプログラムについても同様に説明する。

4.3.3 直列化

ドキュメント・クラスのメンバー変数に格納されてい るデータは、直列化(Serialization)と呼ぶ簡単な方法で ファイルに書き込み、また、ファイルから読み出すこと ができる。これには CArchive と呼ぶクラスを使用する。

4.4 画像処理例 9),10)

ビットマップ・カラー画像をファイルから読み出し、 これに、濃淡画像化、フィルタリング、ヒストグラム作 成、などの処理を加えることのできるプログラムを作成 する。ここで、どの処理を実行させるかはウインドウの メニューに追加した項目で選択させる。MDS を用いる ウインドウのメニュー項目の追加法、および、それぞれ の項目の処理を指定するコマンドハンドラの記述法を説 明する。

 一般に、プロジェクトのリソースとしては Bitmap の ほかに Menu や Dialog も使用できる。その Menu には親 ウインドウ用と子ウインドウ用があり、ここでは子ウイ ンドウ用をクリックして設計用ウインドウを表示させ、 メニューの項目を指定していく。

4.5 ダイアログボックスの利用、その他 11), 12), 13)

プログラムの実行中、ユーザーに数値や文字列などの データをキーボードから入力させたり、あるいは、処理 結果の数値や文字列をディスプレイに表示させたい場合 がある。それには、リソースの一つとして用意してある ダイアログボックスを利用すればよい。

まず、ダイアログボックス・エディタを起動して、ダ イアログボックスの形状やそこに配置する機能要素を選 択する。機能要素には、エディットボックス、押しボタ ン、ラジオボタンなどが利用できる。OK と CANCEL の 押しボタンは最初から自動的に用意されている。

つぎに、このダイアログボックス用のクラスを作成す る。これには MDS の ClassWizard を使用する。1個のダ イアログボックスごとに1個のクラスを作成する。基本 クラスには CDialog を用いてその子クラスを作成する。 名称は、たとえば、DlgForm とする。エディットボッ クスがあればその内容を格納するメンバー変数を用意す る。また、ラジオボタンがあればその選択番号を格納す るメンバー変数を用意する。

ダイアログボックスを動作させるには、そのダイアロ グボックスを記述するクラスのインスタンスを宣言し、 そのメンバー関数である DoModal を実行させる。これ でダイアログボックスがディスプレイに表示され、ユー ザーが入力を終了した後で押しボタン OK をクリックす ると、ダイアログボックスの入力内容がビュー・クラス のメンバー変数に格納される。

#### 5. 講義における教材の使用

講義では、講義ノートとして、毎回、B4 版用紙1枚 に2ページをプリントしたもの約10ページを配布した。 全体では約150ページになる。

提示したプログラム例は20プロジェクトである。これはノートブック型 PC とプロジェクターを教室に持ち込んでデモンストレーションした。受講学生は PC を持参していないので、これを見るだけである。ただし、操作の手順はプリントに詳細に記述してあるので、あとで追跡するのは容易と思われる。なお、このプログラム例は Visual C++の Version 4.0 あるいは 5.0 で動作するものである。内容が基本的な機能の範囲にあるので、6.0 でも問題ないと思うが、まだ確認してはいない。

講義は4年生に対するもので、受講者の人数が少なかったこともあり、この教材の教育効果の組織的な評価はまだ試みていない。ただ、筆者の研究室では Visual C++の使用者が増加してきている。

### むすび

講義「Visual C++を用いる画像処理」のために制作し た教材について報告した。Visual C++は非常に大規模な ものであるため、初心者には取っつきにくいという欠点 がある。内容を画像処理に限定して、ごく初等的、入門 敵なレベルから出発して、卒業研究で利用できる程度ま でカパーすることを試みたが、なお、今後も改良を続け たいと考えている。

#### 参考文献

- Mark Andrews, "Learn Visual C++ Now," Microft Press, 1996.
- [2] 山岡祥, "Visual C++入門," CQ 出版, 1996.
- [3] 田中正造, "Visual C++ 5.0 プログラミング," ソフト バンク, 1998.
- [4] ストラウストラップ著, 斉藤信男他訳, "プログラミング言語 C++," トッパン, 1993.
- [5] 松田洋, 新藤義昭, 椋田実, "プログラミング演習教 材ソフトウエア WinTK", 情報教育方法研究、1-1, 31/36, 1998.

<u>キーワード</u>.

講義教材、Visual C++プログラミング、画像処理、配布プリント、デモンストレーション・プログラム

-----

### Summary.

# Production of Teaching Materials for a Class on "Image Processing by Using Visual C++"

Iwao Morishita Shuzo Matsuda Department of System Control Engineering, College of Engineering, Hose University

This paper describes an example of teaching materials produced for a class on "Image Processing by Using Microsoft Visual C++." This language was selected because of its powerfulness for implementing applications to be executed on Windows NT/95/98 machines, and also of its availability in our campus computer facilities. Since Visual C++ is not a compact language and the beginners usually feel considerable difficulties even in understanding the basic techniques, teaching materials must be designed carefully. This paper reports how the lecture series was organized, what contents were distributed to the students as printed lecture notes, and what demonstrations were presented as programming examples at the class room using a video projector. The teaching materials were used two years in a class.

### Keywords.

Teaching Materials, Visual C++ Programming, Image Processing, Lecture Note, Demonstration Programs.